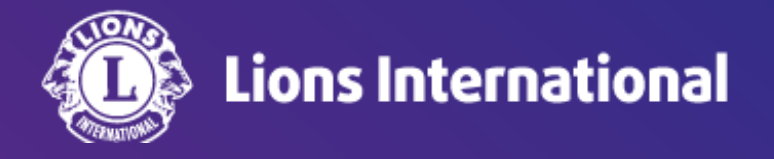

## Lion Portal 新規アカウント登録

## OSEAL調整事務局 2024年5月1日作成

下記に該当する方は、Lion Portalのアカウントの新規登録が必要です。

- 1. 今までアカウント登録をされていない方
- 2. ライオン・アカウントのIDが携帯番号だった方で、会員情報にメールアドレスの登録がない方
- 3. <u>初回ログイン手順</u>に従って進んだものの、下記のエラーメッセージが表示される方

| We have   | moved! You will need to register in |
|-----------|-------------------------------------|
| Salesford | te to get access to Lion Portal.    |
| Register  | Go Back                             |

①事前準備

Lion Portalの会員情報に、アカウントのユーザーネーム(ログインID)として使用したいメールアドレスが登録されているか確認し、未登録の場合は登録を行います(※クラブで登録できるのは会長・幹事・業務担当者です)。

クラブ内の誰もLion Portalにログインができない状態で、メールアドレスの確認や登録・変更ができない場合、地区 キャビネット事務局もしくはオセアル調整事務局メンバーサービスセンター(<u>mscjapan@lionsclubs.org</u> / 050-1791-5827)までお問い合わせください。

## ②Lion Portalログインページへアクセス

右のURLからLion Portalのログインページへアクセスします: https://lionsinternational.my.site.com/

「Don't Have An Account? (新規登録はこちら)」をクリックします。

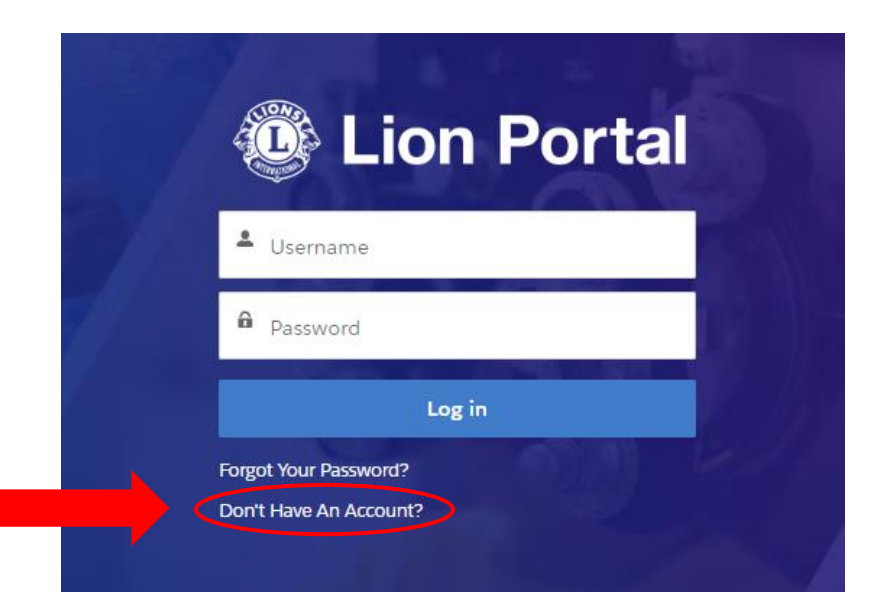

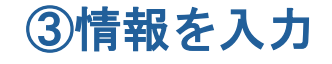

下記画面に情報を入力し、「サインアップ」をクリックします。 ※入力するすべての情報がLion Portalの会員情報のデータと合致しなければなりません。 注意!!名と姓は必ずローマ字(半角)で入力します。日本語不可

| Lion Portal                  |                                                                                       |
|------------------------------|---------------------------------------------------------------------------------------|
| A<br>ローマ字の名<br>姓<br>メール<br>レ | 会員情報に登録されている<br>氏名とスペルが一致しなけ<br>ればなりません。<br>会員情報に登録されている<br>メールアドレスと一致しな<br>ければなりません。 |
| 942/99                       | Л                                                                                     |

④確認コードの確認&入力

確認コードを入力する画面が開きます。先ほど入力したメールアドレス宛に確認コード(6桁の数字)が届き ますので、記載のコードを画面に入力し、「検証」をクリックします。

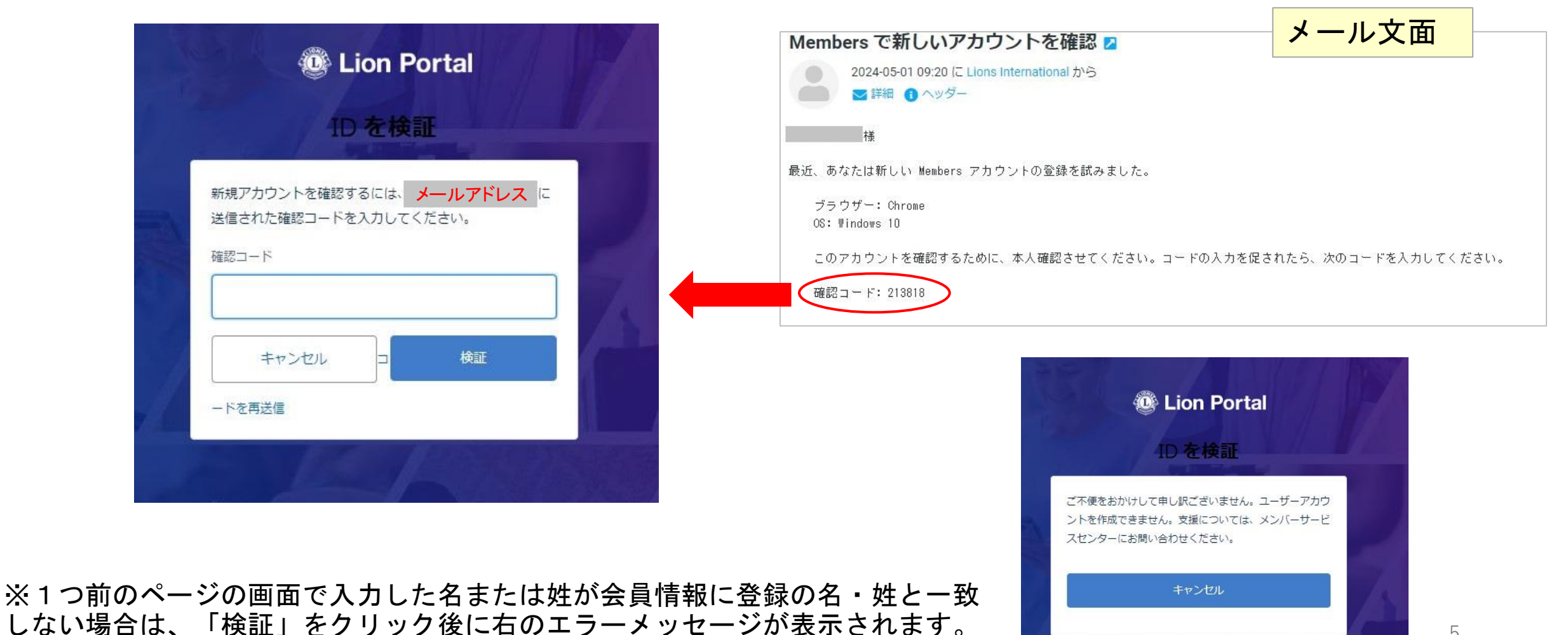

⑤パスワードの作成

パスワードの作成画面が開くので、条件に従って入力し、「Change Password」をクリックすると、Lion Portal ヘログインが完了します。

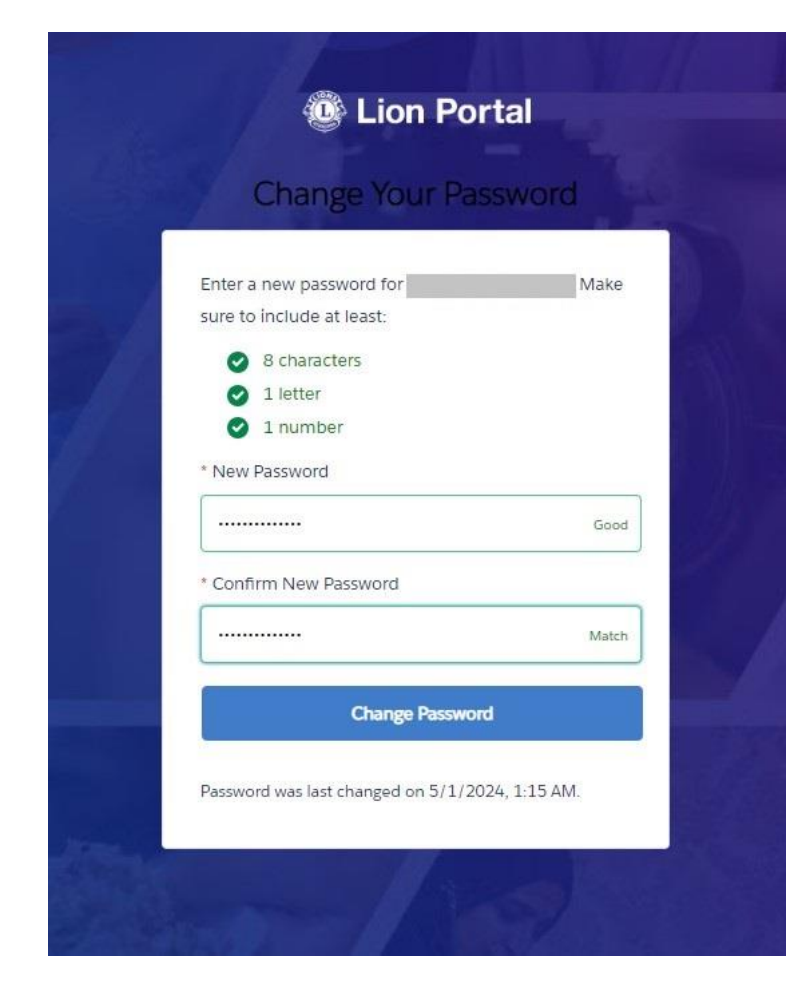

## 【パスワード設定の注意点】

- ■パスワードの条件
- 8文字以上
- 最低1文字はアルファベットを含める(大文字でも小文字でもOK)
- 最低1つは数字を含める

■ New PasswordとConfirm New Passwordに同じパスワードを入力

■ ユーザーネーム(ログインID)のメールアドレスに含まれる言葉と同じ言 葉をパスワードに使用できません。 例えば、ユーザーネームが <u>oseal@lionsclubs.org</u>の場合、パスワードが「oseal111」や「lionsclub456」な ど同じ言葉が入っていると、セキュリティ上安全ではないため、エラーメッ セージ「Your Password cannot equal or contain your user name」が表示さ れ、そのパスワードを使用することができません。

次回以降のログインはこちらのURLから: <u>https://lionsinternational.my.site.com/</u> (お気に入りにご登録ください)<sup>6</sup>